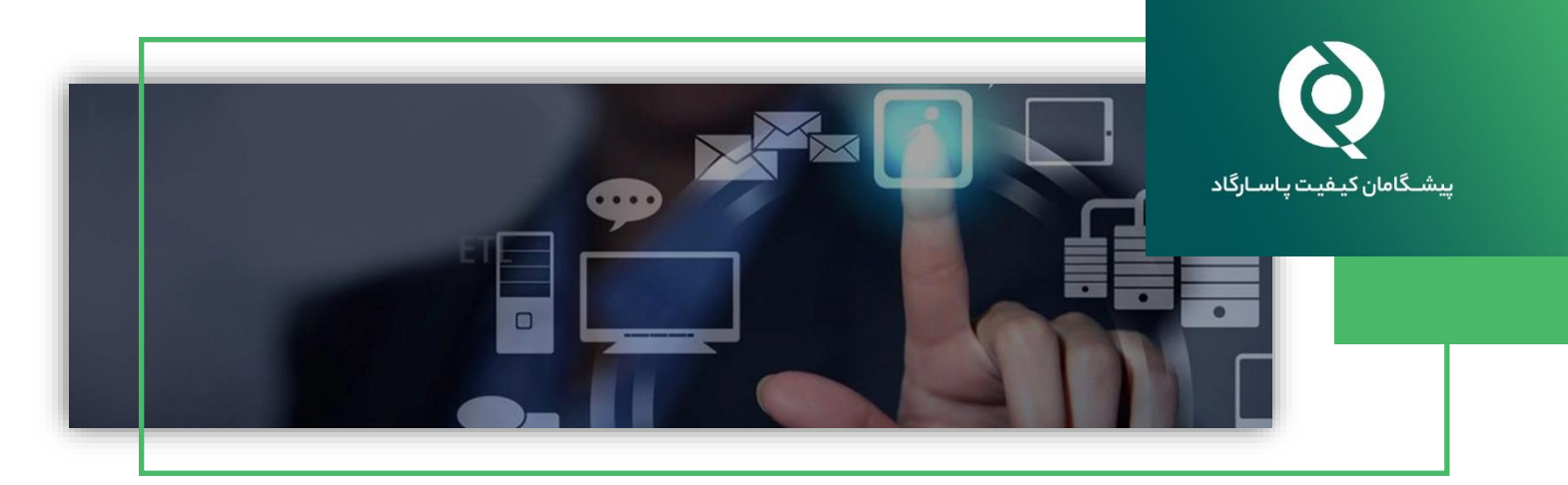

## مشاهده روند تغییر ات عملکرد آزمایشگاه بر ای پار امترهای مختلف در طول نوبتهای مختلف برنامههای آزمون مهارت (PT)

شرکت پیشگامان کیفیت پاسارگاد در راستای برآوردهسازی انتظارات مشتریان خود و همچنین بهبود سیستم گزارشدهی آزمونهای مهارت (PT)، اقدام به اضافه نمودن قسمتی در سامانه ثبت نتایج (KPMD) به منظور مشاهده روند تغییرات عملکرد آزمایشگاه برای یک پارامتر خاص در نوبتهای مختلف نموده است. در ادامه مراحل مشاهده این قابلیت جدید توضیح داده شده است.

|  | http://www.kpm | ld.co.uk/pqp | )/Default.asp | وبسايت ا | اجعہ بہ و | . مرا |
|--|----------------|--------------|---------------|----------|-----------|-------|
|--|----------------|--------------|---------------|----------|-----------|-------|

| Pasargad Quality Pioneers (PQP) × +                                                                                     |                                                                                                    | - 0 ×                |
|----------------------------------------------------------------------------------------------------|----------------------------------------------------------------------------------------------------|----------------------|
| ← → C ③ Not secure   kpmd.co.uk/pqp/Default.asp                                                                         |                                                                                                    | or \star \varTheta : |
| PASARGAD<br>QUALITY<br>PIONEERS پاسارگاد                                                                                |                                                                                                    | Welcome              |
| Lo                                                                                                    | ogin                                                                                                    |                      |
| Lab Number                                                                                                    |                                                                                                    |                      |
| Login ID                                                                                                    |                                                                                                    |                      |
| Password                                                                                                    |                                                                                                    |                      |
| Language                                                                                                    | English                                                                                                    |                      |
| Reminder                                                                                                    | Login                                                                                                    |                      |
| You are required to have authorisation from Pasargad<br>strictly limited to the use se<br>Please read these terms and c | I Quality Pioneers (PQP) before you proceed and you are<br>et out within that authorisation.<br>anditions before using the website. |                      |
| Not a I                                                                                                    | member?                                                                                                    |                      |
| Regis                                                                                                    | ster Here                                                                                                    |                      |

۲. کد آزمایشگاه، شناسه ورود و کلمه عبور را وارد نموده و وارد حساب کاربری شوید. در این قسمت تمامی برنامههایی که تاکنون شرکت نمودهاید را ملاحظه میفرمایید. در قسمت بالا گزینهی Performance را انتخاب نمایید.

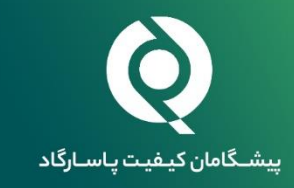

| 🚥 Pasargad                                                     | Quality Pioneers (PQP)                                    | × +                           |                                   |                                                                                                    |                                   |            |                       |                  | – o >            |
|----------------------------------------------------------------|-----------------------------------------------------------|-------------------------------|-----------------------------------|----------------------------------------------------------------------------------------------------|-----------------------------------|------------|-----------------------|------------------|------------------|
| ← → C ③ Not secure   kpmd.co.uk/pqp/scripts/MainList.asp       |                                                           |                               |                                   |                                                                                                    |                                   |            |                       | • ☆ \varTheta    |                  |
| PASARGA<br>Q U A L I T<br>PIONEER                              | P<br>Y<br>S                                               | پیشگامان<br>کیفیت<br>پاسارگاد |                                   |                                                                                                    |                                   |            |                       |                  | Rounds           |
| Email us                                                       | Rounds                                                    | Performance                   | Your Details                      | News                                                                                                    | Help                              | Logout     |                       |                  |                  |
|                                                                |                                                           | click                         | for performance reporting         |                                                                                                    |                                   |            |                       |                  |                  |
| *** Please                                                     | select ***                                                |                               | •                                 |                                                                                                    |                                   |            |                       |                  |                  |
|                                                                | Scheme                                                    |                               |                                   |                                                                                                    | Round Issue Date                  |            |                       | Submitted        | Status           |
| Ground Water Physicochemical Parameters (SAMPLE 3:EC/TDS)      |                                                           |                               | WAT-CH-0011 (Sa                   | WAT-CH-0011 (Sample 3) 2                                                                                                    |                                   | 05/09/2016 | 24/08/2016            | Report Available |                  |
| Ground Wate                                                    | Ground Water Physicochemical Parameters (SAMPLE 3:EC/TDS) |                               |                                   | WAT-CH-0014 (Sa                                                                                                    | WAT-CH-0014 (Sample 3) 27/05/2017 |            |                       | 15/08/2017       | Report Available |
| Ground Water Physicochemical Parameters (SAMPLE 3:EC/TDS)      |                                                           |                               | WAT-CH-0018 (Sa                   | 07/07/2018                                                                                                    | 22/08/2018                        | 06/09/2018 | Report Available      |                  |                  |
| Ground Water Physicochemical Parameters (SAMPLE 3:EC/TDS)      |                                                           |                               | WAT-CH-0022 (Sample 3) 25/07/2019 |                                                                                                    |                                   | 01/09/2019 | 01/09/2019            | Report Available |                  |
| Ground Water Physicochemical Parameters (SAMPLE 4:ANIONS MIX)  |                                                           |                               | WAT-CH-0011 (Sample 4) 23/06/2016 |                                                                                                    |                                   | 05/09/2016 | 24/08/2016            | Report Available |                  |
| Ground Wate                                                    | r Physicochemical                                         | Parameters (SAMPLE            | 4:ANIONS MIX)                     | WAT-CH-0014 (Sample 4) 27/05/2017   WAT-CH-0011 (Sample 5) 23/06/2016   WAT-CH-0018 (Sample 5) 07/07/2018   WAT-CH-0011 (Sample 1) 23/06/2016 |                                   |            | 31/08/2017            | 15/08/2017       | Report Available |
| Ground Wate                                                    | r Physicochemical                                         | Parameters (SAMPLE            | 5:Inorganics)                     |                                                                                                    |                                   |            | 05/09/2016            | 24/08/2016       | Report Available |
| Ground Wate                                                    | r Physicochemical                                         | Parameters (SAMPLE            | 5:Inorganics)                     |                                                                                                    |                                   |            | 22/08/2018 07/09/2018 | Report Available |                  |
| Ground Wate                                                    | r Physicochemical                                         | Parameters (SAMPLE            | 1:CATIONS MIX)                    |                                                                                                    |                                   |            | 05/09/2016            | 24/08/2016       | Report Available |
| Ground Water Physicochemical Parameters (SAMPLE 1:CATIONS MIX) |                                                           |                               | WAT-CH-0014 (Sample 1) 27/05/2017 |                                                                                                    |                                   | 31/08/2017 | 15/08/2017            | Report Available |                  |
| Ground Water Physicochemical Parameters (SAMPLE 1:CATIONS MIX) |                                                           |                               | WAT-CH-0018 (Sa                   | imple 1)                                                                                                    | 05/07/2018                        | 22/08/2018 | 06/09/2018            | Report Available |                  |
| Ground Water Physicochemical Parameters (SAMPLE 1:CATIONS MIX) |                                                           |                               | WAI-CH-0022 (Sa                   | imple 1)                                                                                                    | 25/07/2019                        | 01/09/2019 | 27/08/2019            | Report Available |                  |
| Ground Wate                                                    | r Physicochemical                                         | Parameters (SAMPLE            | 2:PH)                             | WAI-CH-0011 (Sa                                                                                                    | mpie 2)                           | 23/06/2016 | 05/09/2016            | 24/08/2016       | Report Available |
| Ground Water Physicochemical Parameters (SAMPLE 2:PH)          |                                                           |                               | WAT-CH-0014 (Sample 2) 27/05/2017 |                                                                                                    |                                   | 31/08/2017 | 15/08/2017            | Report Available |                  |
| Ground Water Physicochemical Parameters (SAMPLE 2:PH)          |                                                           |                               | WAT-CH-0018 (Sample 2) 07/07/2018 |                                                                                                    |                                   | 22/08/2018 | 17/09/2018            | Report Available |                  |
| Ground Water Physicochemical Parameters (SAMPLE 2:PH)          |                                                           |                               | WAT-CH-0022 (Sample 2) 25/07/2019 |                                                                                                    |                                   | 01/09/2019 | 27/08/2019            | Report Available |                  |
| Heavy Metals In Water (SAMPLE 2:MIX)                           |                                                           |                               | WAT-MT-0005 06/09/2015            |                                                                                                    | 02/01/2016                        | 30/12/2013 | Report Available      |                  |                  |
| Heavy Metals in Water (SAMPLE 2:MIX)                           |                                                           |                               |                                   | WAT MT 0000 (80                                                                                                    | mple 2)                           | 23/06/2016 | 21/09/2015            | 15/09/2010       | Report Available |
| Microbiological Darameters in Water                            |                                                           |                               |                                   | WAT-MT-0006 (Sample 2) 27/05/2017<br>WAT-MC 0005 12/00/2015                                                                                   |                                   |            | 04/11/2015            | 20/10/2015       | Deport Available |
| Microbiological Parameters in Water                            |                                                           |                               |                                   | WAT-MC-0003                                                                                                    | WAT-MC-0005 12/09/2015            |            |                       | 16/08/2016       | Deport Available |
| Microbiological Parameters in Water                            |                                                           |                               |                                   | WAT-MC-0009 25/06/2016<br>WAT-MC-0009 27/05/2017                                                                                              |                                   |            | 31/08/2017            | 16/08/2017       | Report Available |
| Microbiologic                                                  | al Parameters in W                                        | later                         |                                   | WAT-MC-0011                                                                                                    | WAT-MC-0009 27/05/2017            |            |                       | 12/09/2018       | Report Available |
| Microbiologic                                                  | al Parameters in W                                        | ater                          |                                   | WAT-MC-0012                                                                                                    |                                   | 09/03/2019 | 20/04/2019            | 18/04/2019       | Report Available |
| Microbiological Parameters in Water                            |                                                           |                               |                                   | WAT-MC-0012                                                                                                    |                                   | 26/07/2019 | 01/09/2019            | 28/08/2019       | Report Available |
| Nutrients in Water                                             |                                                           |                               |                                   | WAT NT 0003 05/02/2015 30                                                                                                    |                                   |            | 30/04/2015            | 10/06/2015       | Deport Available |

۳. حال میتوانید آنالایت و سال موردنظر را انتخاب نمایید.

| 🚥 Pasargad Quality Pioneers (PQP) X +                       |      |          |             |                 |                      |                     |                 |                      |
|-------------------------------------------------------------|------|----------|-------------|-----------------|----------------------|---------------------|-----------------|----------------------|
| ← → C ③ Not secure   kpmd.co.uk/pqp/scripts/Performance.asp |      |          |             |                 |                      | ☆ 🖰 :               |                 |                      |
| PASARGAD<br>QUALITY<br>PIONEERS پاسارگاد                    |      |          |             |                 |                      |                     |                 | On-going Performance |
| Email us                                                    | Rour | nds      | Performance | Your Details    | News                 | Help                | Logout          |                      |
| Analyte:                                                    |      | *** Ana  | lyte ***    |                 |                      | ۲                   |                 |                      |
| Year:                                                       |      | All Year | s           |                 |                      | •                   |                 |                      |
|                                                             |      |          |             | Select a Partic | ipant and an Analyte | Group from the drop | -down box above |                      |
|                                                             |      |          |             |                 |                      |                     |                 | Version: 1.00        |
|                                                             |      |          |             |                 |                      |                     |                 |                      |
|                                                             |      |          |             |                 |                      |                     |                 |                      |
|                                                             |      |          |             |                 |                      |                     |                 |                      |
|                                                             |      |          |             |                 |                      |                     |                 |                      |
|                                                             |      |          |             |                 |                      |                     |                 |                      |
|                                                             |      |          |             |                 |                      |                     |                 |                      |
|                                                             |      |          |             |                 |                      |                     |                 |                      |
|                                                             |      |          |             |                 |                      |                     |                 |                      |

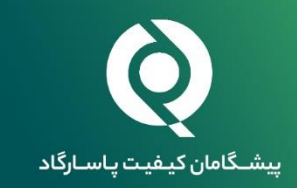

۴. به عنوان مثال انتخاب Fecal Coliforms در تمامی سالها.

حال عملکرد خود را در تمامی برنامههایی که تاکنون شرکت کردهاید برای آنالایت مربوطه روی نمودار و همچنین مقادیر Z بدست آمده، در جدولی پایین صفحه مشاهده میکنید.

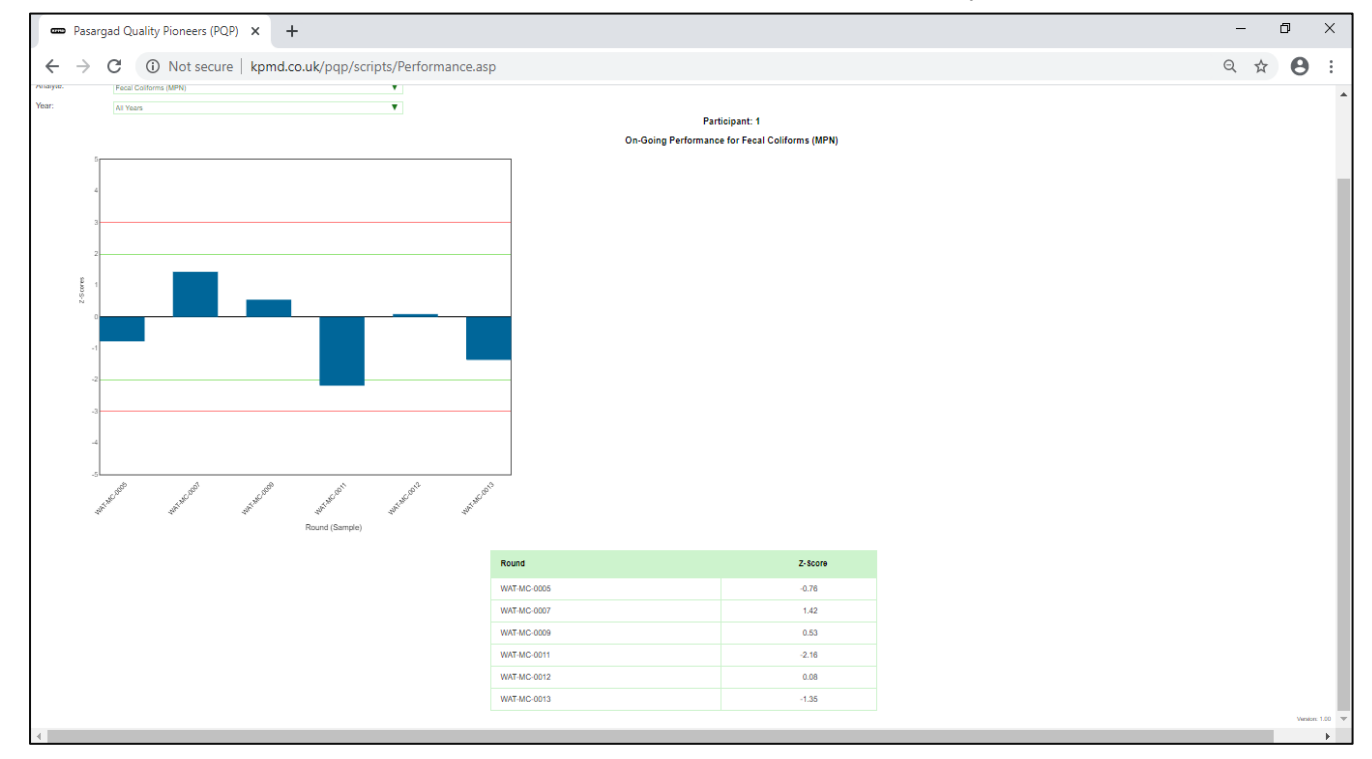